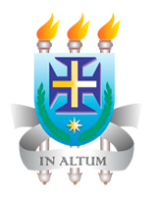

Universidade Estadual de Santa Cruz - Uesc

#### Programa CDRH Capacita

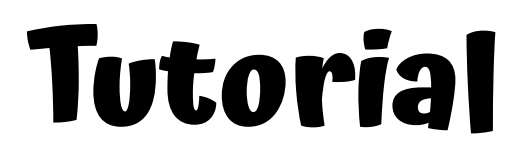

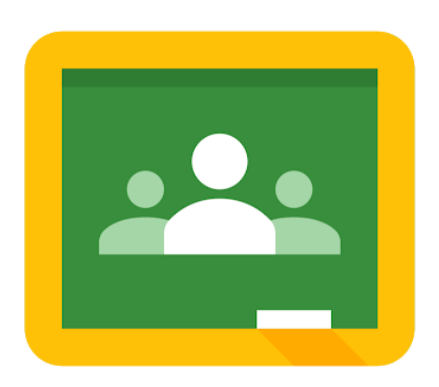

# Google Sala de Aula

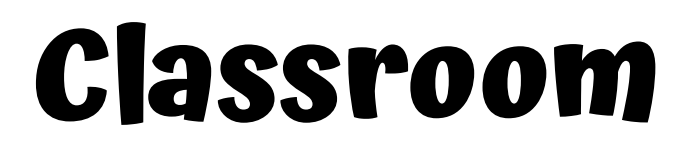

Desenvolvido por: Silvia Satsuki Akiyama Honda Ramon Santos Costa Thissiana Souza de Oliveira Farias

ILHÉUS-2020

#### 1. Criando uma turma

Para criar uma turma no Google Sala de Aula .... UESC ? .... entre no Google Apps em seu e-mail Formulários Hangouts Administr... institucional ou acesse diretamente pelo site GX o ad ~ https://classroom.google.com. am YouTube Tradutor Fotos age usp Q\_ 4 Q :01  $\rightarrow$  C (  $\triangleq$  classroom.google.com/u/1/h adi Cloud Sea... ÷ Keep Jamboard t\_ri Conta institucional + ≡ Google Sala de Aula 10 DN ia. A Google Ea... Coleções nolo Curso de Google Cla... - UESC adi <u>.</u> 26 alunos quad T o?? Classroom Cloud Print 🔒 classroom.google.com/u... 🗔 🍳  $\leftarrow \rightarrow C$ ☆) \* Você poderá escolher  $\equiv$  Google Sala de Aula +.... "Participar de uma turma" ou "Criar turma", Participar da turma Criar turma clicando no ícone (+). Escolha "Criar turma" Criar turma Nome da turma (obrigatório) Nome da Disciplina Preencha os dados Seção 2º sem. 2020 solicitados e clique em Criar. Assunto Nota: O nome da turma é a única Sala informação obrigatória para а Criar Cancelar criação da turma.

Os outros dados solicitados são opcionais e referem-se a:

- Seção: informações básicas da turma, como o horário ou série/ano.
- Assunto: disciplina ou área do conhecimento que se destina a turma.
- Sala: localização da turma.

Após preencher os dados solicitados, a sala de aula (turma) será criada.

Após a criação da sala de aula, o Google Sala de Aula gera automaticamente um **código** para a turma. Com esse código é possível convidar alunos e/ou professores para participar da turma.

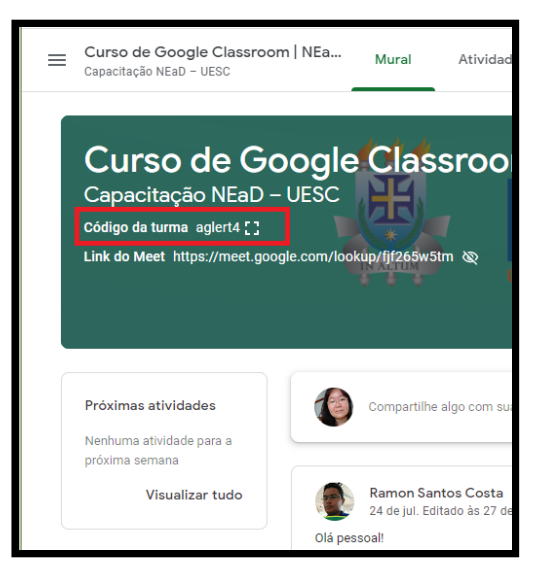

Diferença entre Google Sala de Aula G Suite e Conta google privada gratuita:

## Limites ao usar o Google Sala de Aula

Como medida de segurança, algumas atividades no Google Sala de Aula têm limites dependendo do tipo de conta que você tem.

#### Limites das turmas

O valor destes limites pode mudar sem aviso prévio para proteger a infraestrutura do Google.

| Atividade ou recurso                                                                        | Conta do <mark>G Suite</mark> ou<br>escolar | Conta do Google pessoal    |  |  |
|---------------------------------------------------------------------------------------------|---------------------------------------------|----------------------------|--|--|
| Professores por turma                                                                       | 20                                          | 20                         |  |  |
| Participantes da turma (alunos<br>e professores)                                            | 1.000                                       | 250                        |  |  |
| De quantas turmas você pode participar                                                      | 1.000                                       | 100 no máximo, 30 por dia  |  |  |
| Quantas turmas você pode criar                                                              | Sem limite                                  | 30 por dia                 |  |  |
| Quantos convites para participantes<br>da turma você pode enviar                            | 500 por dia, por professor                  | 100 por dia, por professor |  |  |
| Responsáveis por aluno                                                                      | 20                                          | Recurso não disponível     |  |  |
| Visibilidade do endereço de e-mail                                                          | Sem limite                                  | Recurso não disponível     |  |  |
| Observação: você pode convidar mais de 20 professores, mas só 20 podem participar da turma. |                                             |                            |  |  |

#### 2. Personalizando uma turma

É possível personalizar a aparência sua turma. Para alterar a imagem padrão, exibida na parte superior do mural, clique em "**Selecionar tema",** no canto inferior

direito da imagem do cabeçalho, para escolher entre uma variedade de modelos de temas disponíveis pela ferramenta ou clique em **"Fazer upload da foto"** para importar imagens do seu próprio computador.

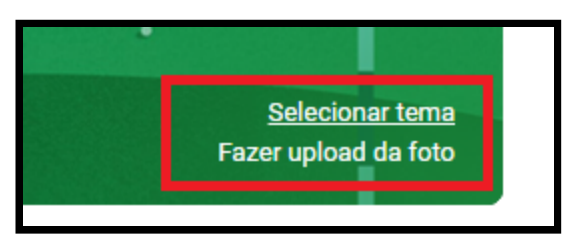

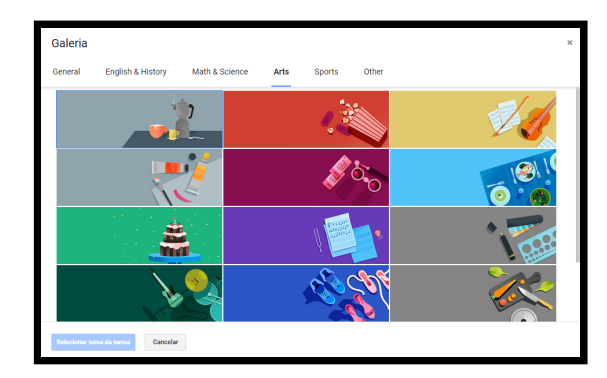

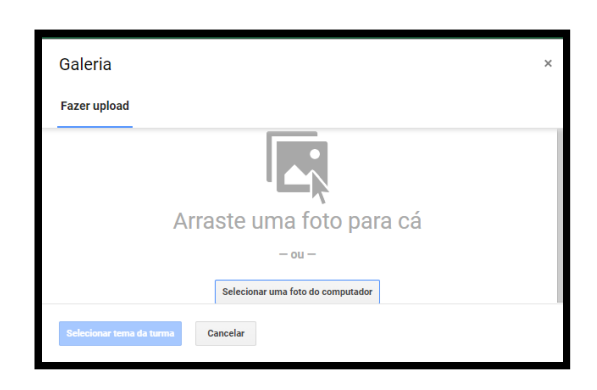

"Selecionar tema"

ou "Fazer upload da foto"

A cor dos tópicos é alterada quando usamos um "**tema**" padrão do Google Sala de Aula. Quando personalizamos a imagem do tema, no tópico fica a cor padrão, normalmente azul.

Para editar as "**Configurações da turma**", clique no ícone de engrenagem no canto superior direito da tela.

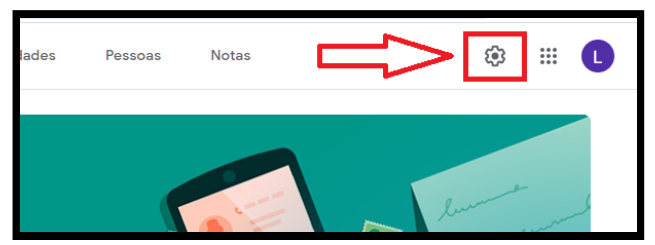

| × | Configurações da turma                                           | Salvar |
|---|------------------------------------------------------------------|--------|
|   | Detalhes da turma                                                |        |
|   | Nome da turma (obrigatório)<br>Nome da Disciplina ou Capacitação |        |
|   | Descrição da turma                                               |        |
|   | Seção<br>2º sem 2020                                             |        |
|   | Sala                                                             |        |
|   | Assunto                                                          |        |

Em "**Detalhes da turma**", os dados informados na criação podem ser alterados.

Na configuração "**Geral**" é possível:

- Exibir, mudar ou desativar o código de convite para acesso a turma criada;
  - A opção de "Desativar" o código exclui o atual e um novo é gerado quando reativado;
- Controlar as postagens dos alunos no Mural;
- Mostrar ou ocultar as notificações sobre atividades na página "Mural" e

| X Configurações da turma                                                 |                                                       | Salvar     |   | Exibir                           |                  |            |
|--------------------------------------------------------------------------|-------------------------------------------------------|------------|---|----------------------------------|------------------|------------|
| Geral                                                                    |                                                       |            |   | Copiar<br>Redefinir<br>Desativar |                  |            |
| Código da turma                                                          | e5v3                                                  | g4g 🔽      | ſ | Os alunos poden                  | n postar e comen | ntar       |
| Mural                                                                    | Os alunos podem postar e comentar                     | •          | Н | Os alunos só po                  | dem comentar     |            |
| Atividades no mural                                                      | Mostrar notificações condensa                         | das 🖵      |   | Apenas professo                  | ores podem posta | ar ou come |
| Mostrar itens excluídos<br>Apenas professores podem ver itens excluídos. |                                                       |            |   | Mostrar anexo                    | s e detalhes     | dea        |
| Agora o Google Sala de Aula é compat<br>Saiba mais                       | ível com o Meet Gerar o link do l                     | Neet       |   | Ocultar notific                  | ações            | uas        |
| Visível para os alunos                                                   | Agora o Google Sala de Aula é compative<br>Saiba mais | com o Meet |   |                                  |                  |            |
|                                                                          | https://meet.google.com/lookup/axemerkvik             | <b>•</b>   |   |                                  |                  |            |
|                                                                          | Visível para os alunos                                |            |   |                                  |                  |            |

• Gerar e redefinir o link de videochamadas com a turma, optando por torná-lo visível ou não, no mural.

#### Novidade na "Configuração da Turma"!

Agora é possível convidar os alunos por meio de um link. Veja a figura.

| Geral                                                                |                                                   |            |     |                        |
|----------------------------------------------------------------------|---------------------------------------------------|------------|-----|------------------------|
| Códigos de convite                                                   |                                                   |            | ٦.  |                        |
| Gerenciar códigos de convite<br>As configurações se aplicam aos link | s de convite e códigos da turma                   | Ativado    | ₽   | Desativar<br>Redefinir |
| Link do convite                                                      | https://classroom.google.com/c/MTIxNjQ2ODUxNzM1?c | jc=cn767pb | D   |                        |
| Código da turma                                                      |                                                   | cn76       | 7pb |                        |
| Visualização da turma                                                | Mostrar códig                                     | o da turma | 11  |                        |

Ainda em "Configuração da turma" é possível definir se o cálculo da nota final será "**Sem nota**", por **"Total de pontos"** ou **"Ponderada por categoria"**. Nas duas opções com ponto/nota, a nota final é calculada automaticamente e pode ficar visível para o aluno.

| X Configurações da turma                                      |                            |                | Salvar                  |
|---------------------------------------------------------------|----------------------------|----------------|-------------------------|
|                                                               |                            |                | Sem nota final          |
| Avaliação                                                     |                            |                | Total de pontos         |
| Cálculo das notas                                             |                            |                | Ponderada por categoria |
| Cálculo da nota final<br>Escolha um sistema de notas. Saiba m | ais                        | Sem nota final |                         |
| Mostrar a nota final para os aluno                            | 20                         |                |                         |
| Categorias das notas                                          | Catagoria da pota          | Dontoo padrão  | -                       |
| Adicionar categoria da nota                                   | Categoria da nota          | 100            | ×                       |
| *                                                             | Adicionar categoria da not | ta             |                         |

Também é possível organizar as atividades com categorias de notas, como Redações, Trabalhos e Avaliações.

Para saber mais sobre atribuição de notas acesse aqui.

#### 3. Organizando sua sala virtual por tópicos

A aba "**Atividades**" é a área onde são disponibilizados as atividades, materiais, avaliações e outra interações com os alunos.

Para que os conteúdos fiquem de fácil acesso é preciso organizá-los em "**tópicos**". Os tópicos são como categorias, onde é possível agrupar atividades ou materiais sobre o mesmo tema, por ex. É uma maneira do professor organizar suas aulas conforme as unidades de estudo contidas do seu Plano de Ensino da Disciplina ou até pelo tipo de material, tais como: apostilas, vídeoaulas, avaliações, discussões,

entre outros. E podem ser posicionados, clicando e arrastando, na ordem que desejar.

Para criar um Tópico, clique em "+ Criar" e depois "Tópico". Digite o nome e clique em Adicionar.

| E Nome da Disciplina  | ۵ 🖩 🜔                                            |
|-----------------------|--------------------------------------------------|
| Mural                 | Atividades Pessoas Notas                         |
| + Criar               | 🗖 Google Agenda 📋 Pasta da turma no Google Drive |
| Atividade             | sua turma aqui                                   |
| Atividade com teste   |                                                  |
| Pergunta              | atividades em módulos ou unidades                |
| Material :            | ue você quer que os alunos vejam                 |
| 🛱 Reutilizar postagem | Adicionar tópico                                 |
| I Tópico              | Tópico<br>Fundamentos de Algoritm                |
|                       | Cancelar Adicionar                               |

Novo tópico criado:

|                          | Mural           | Atividades         | Pessoas       | Notas                            |   |
|--------------------------|-----------------|--------------------|---------------|----------------------------------|---|
| Todos os tópicos         |                 |                    |               | •                                |   |
| + Criar                  |                 | ē                  | Google Agenda | 🎦 Pasta da turma no Google Drive | e |
| Fundamen                 | tos de          | Algoritr           | nos para      | a Computação 🕴                   |   |
| Os alunos só podem ver o | s tópicos com p | ostagens publicada | S             |                                  |   |

Um tópico vazio não ficam visível aos alunos enquanto não for alocado uma atividade nele.

### 4. Disponibilizando os conteúdos na aba "Atividades"

Para criar atividades ou postar materiais em sua turma, acesse a aba "Atividades" na parte superior da tela da sua turma.

|      |                     | Mural                | Ativida                      | des                          | Pessoas                            | Notas                    |
|------|---------------------|----------------------|------------------------------|------------------------------|------------------------------------|--------------------------|
|      | + Criar             |                      |                              | •                            | Google Agenda                      | 🎦 Pasta                  |
| +    | Criar               | Em segui<br>que se d | da, clique e<br>eseja criar. | m " <b>+ C</b> i<br>Para iss | riar" e escolha<br>so, selecione a | a atividade<br>opção que |
| Ê    | Atividade           | mais se a            | ,<br>dequa ao se             | u objeti <sup>,</sup>        | vo.                                |                          |
| Ê    | Atividade com teste | 3                    |                              | -                            |                                    |                          |
| ?    | Pergunta            |                      |                              |                              |                                    |                          |
|      | Material            |                      |                              |                              |                                    |                          |
| 11   | Reutilizar postagem |                      |                              |                              |                                    |                          |
|      | То́рісо             |                      |                              |                              |                                    |                          |
|      |                     |                      | [                            | Criar a                      | tividade 🔻                         |                          |
| 40 c | riar qualquer       | atividade, pode-se   | postá-la                     |                              | Criar atividade                    |                          |
| med  | iatamente, sa       | lvá-la como raso     | unho ou                      |                              | Programar                          |                          |
|      | •                   |                      |                              |                              |                                    |                          |

programá-la para ser postada automaticamente depois.

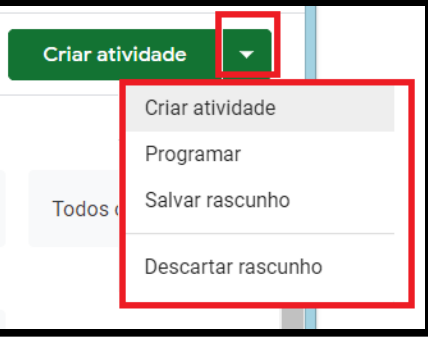

No Google Sala de Aula é possível trabalhar com diferentes materiais, como por exemplos: arquivos em PDF, planilhas, vídeos, mapas conceituais, slides de apresentação, etc.

As ferramentas do G Suite se integram perfeitamente no Google Sala de Aula. Para saber mais acesse o site <u>Recursos G Suite</u>.

Veja a seguir cada uma dessas opções:

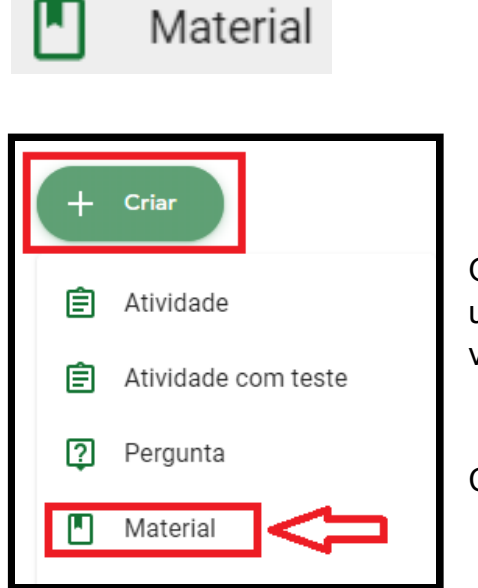

O professor, pode postar materiais e recursos, como um plano de aulas, as regras da sala de aula, vídeos, links, leituras relacionadas aos tópicos.

Clique em "+ Criar" e em Material.

Observe que na opção "Material" não há atribuição de prazo para entrega ou notas.

| ×             | Material                                                                                                    | Ao concluir clique aqui 🖒 Postar 🔽                                                                                        |
|---------------|----------------------------------------------------------------------------------------------------|----------------------------------------------------------------------------------------------------|
|               | Título Atribua um título                                                                                                    | Nome da Dis                                                                                                    |
|               | Descrição (opcional)<br>Descreva o material ou as instruções<br>desejadas.<br>Adicionar + Criar Selecione o material a se<br>Google Drive<br>Link<br>Arquivo<br>YouTube Planilhas<br>Formulários | r postado<br>Tópico<br>Nenhum tópico<br>Escolha o tópico<br>ou arraste o<br>material para o<br>tópico desejado<br>depois. |
| Cliqu<br>esco | ue em <u>Adicionar</u> para incluir mate<br>Ihendo a opção <u>Arquivo</u> ou os arm<br><sup>Google Drive</sup> , além de links e vídeos no YouTub                                                | eriais gravados no computador<br>nazenados no Drive na opção<br>e.                                                        |

No botão + Criar você poderá criar o material utilizando as ferramentas do Google, como documentos, apresentações, planilhas, desenhos e formulários.

Ao adicionar um material, você pode fazer o seguinte:

- Postar para uma ou mais turmas ao mesmo tempo;
- Postar para todos alunos ou para alunos específicos e
- Adicionar a um tópico específico.

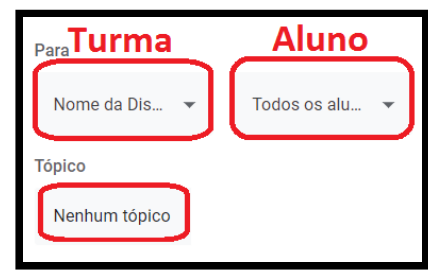

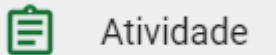

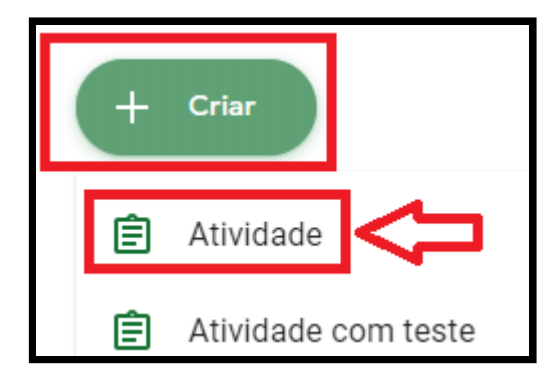

Para criar uma Atividade, clique na opção Atividade e insira o título e as instruções da atividade. Nesta opção é possível inserir arquivos, vídeos, links e /ou outros materiais, e também atribuir nota, prazo de entrega, rubrica e verificar originalidade.

| × | Atividade             | Cri                                         | iar atividade | • |
|---|-----------------------|---------------------------------------------|---------------|---|
| Ê | Título                | Para                                        |               |   |
|   |                       | Nome da Dis 🔻 To                            | odos os alu   | • |
|   | Instruções (opcional) | Pontos                                      |               |   |
|   |                       | 100 🗸                                       |               |   |
|   |                       | Data de entrega                             |               |   |
|   | Adicionar + Criar     | Sem data de entrega                         |               | • |
|   |                       | То́рісо                                     |               |   |
|   |                       | Nenhum tópico                               |               | • |
|   |                       | Rubrica + Rubrica                           |               |   |
| ? |                       | Verificar plágio (originalida<br>Saiba mais | ade)          |   |

Ao criar uma atividade, você pode fazer o seguinte:

- Postar para uma ou mais turmas ao mesmo tempo;
- Postar para todos os alunos ou para alunos específicos;
- Adicionar ou alterar pontuação;
- Definir data e horário de entrega;
- Adicionar a um tópico específico;
- Adicionar anexos;
- Adicionar uma rubrica;
- Ativar os relatórios de originalidade.

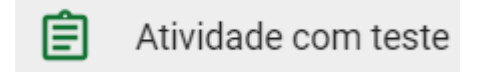

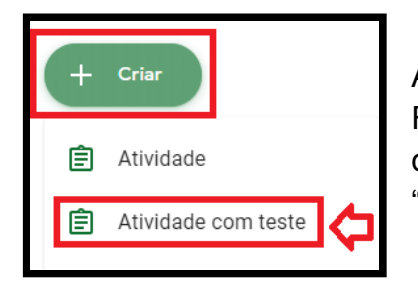

A Atividade com teste utiliza a ferramenta Google Formulário para a criação de questionários, avaliações e outros e possui as mesmas funcionalidades da "Atividade".

Para aprender mais sobre Google Formulário clique aqui.

| × | Atividade com teste                                                                                                    | [                                                            | Criar atividade | • |
|---|----------------------------------------------------------------------------------------------------|--------------------------------------------------------------|-----------------|---|
| Ê | Título Questionário / Avaliação                                                                                                    | Para                                                         | Todos os alu    | Ţ |
| = | Instruções (opcional)                                                                                                    | Pontos                                                       | 10003 03 810    | · |
|   | Adicionar + Criar                                                                                                    | Data de entrega<br>Sem data de entrega                       |                 | • |
|   | Blank Quiz<br>Formulários Google                                                                                                    | Tópico<br>Nenhum tópico                                      |                 | • |
| ? | O Google Sala de Aula pode importar as notas das atividades. A importação de notas limita automaticamente<br>cada formulário a uma resposta por usuário, coleta os endereços de e-mail e restringe as respostas aos<br>usuários no seu domínio.<br>mportação de notas | Rubrica<br>+ Rubrica<br>Verificar plágio (orig<br>Saiba mais | inalidade)      |   |

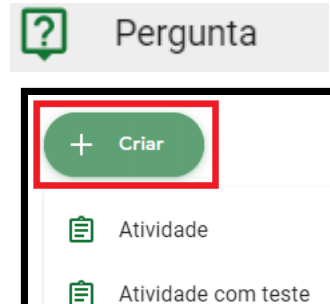

Pergunta

2

Na opção "**Pergunta**", você poderá criar um fórum com perguntas para respostas curta ou perguntas com respostas de múltipla escolha e assim como as outras atividades também é possível criar como rascunho para postar depois ou postar para turmas e alunos específicos. Para tanto, digite o enunciado da pergunta, preencha as instruções, se necessário, e escolha o tipo de resposta, conforme indicado na imagem abaixo:

| ntar 🔻     |
|------------|
|            |
| s alu 🔻    |
|            |
|            |
|            |
| •          |
|            |
| •          |
| aos outros |
| sta        |
|            |
|            |
|            |

Nas perguntas para "**Resposta curta**", os alunos podem responder uns aos outros e editar a própria resposta depois de enviá-la. Para tanto, é necessário ativar ou desativar as interações entre respostas, basta escolher a opção que mais se adequa ao seu objetivo.

E nas perguntas com respostas de múltipla escolha, os alunos podem ver o resumo das resposta da turma, caso a opção esteja marcada.

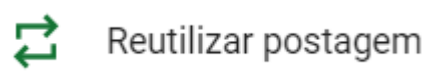

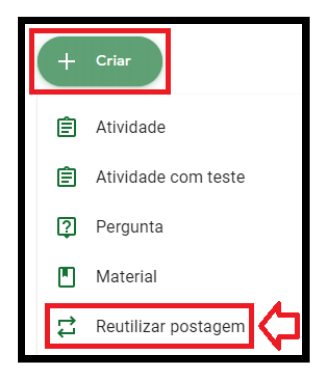

Em "**Reutilizar postagem**", caso você tenha outras turmas criadas na ferramenta, você poderá reutilizar atividades e postagens já feitas nestas turmas. Para tanto, basta selecionar a turma, escolher a postagem e clicar em Reutilizar.

Neste exemplo, iremos reutilizar uma atividade criada na Turma: Moodle NEaD/Uesc.

| Selec | sionar uma turma                                   |                    | ×               |
|-------|----------------------------------------------------|--------------------|-----------------|
| Turma | ì                                                  | Professores        | Data de criação |
| M     | Moodle NEAD/UESC                                   | Ramon Santos Costa | 01:44           |
| G     | <b>Google Sala de Aula para Professores</b><br>EAD | Ramon Santos Costa | 15 de jun.      |

| ←<br>Selecionar uma postagem (Moodle NEAD/UESC) |              | ×                |
|-------------------------------------------------|--------------|------------------|
| Título                                          | Professor    | Data da postagem |
| TESTE                                           | Ramon Santos | 01:46            |
| Criar novas cópias de todos os anexos           |              | REUTILIZAR       |

### 5. Postar na página "Mural"

No mural, crie e programe avisos ou responda às postagens dos alunos.

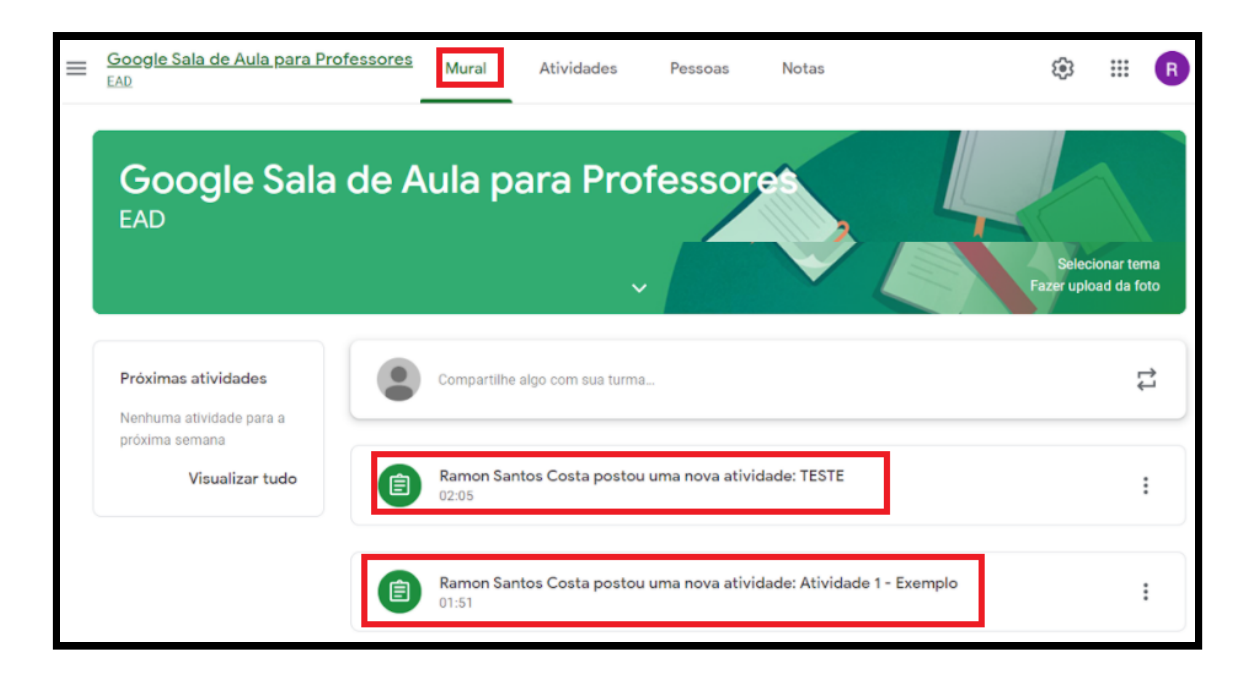

Se o professor permitir, o aluno poderá se comunicar com a turma na página "Mural" usando postagens, comentários e respostas.

- **Postagem** pode ser perguntas ou informações que são adicionadas ao mural da turma.
- Comentário é uma resposta a uma postagem ou a outro comentário.
- **Resposta** é uma resposta a um comentário que menciona a pessoa que fez o comentário.

| Compartilhe algo com sua turma                                                             |                                                |
|--------------------------------------------------------------------------------------------|------------------------------------------------|
| Silvia Satsuki Akiyama Honda<br>17:04 Editado às 17:06<br>Esta é uma postagem para a turma | clique aqui para<br>responder um<br>comentário |
| 1 comentário para a turma                                                                  |                                                |
| Silvia Satsuki Akiyama Honda 17:05<br>Este é um comentários em uma postagem                | Responder a este comentário                    |
| +ssahonda@uesc.br esta é uma resposta ao comentárid Resposta                               |                                                |

**Atenção!** O excesso de postagens no mural pode dificultar a comunicação entre o professor e seus alunos, por isso nem todos permitem postagens e comentários na página "Mural".

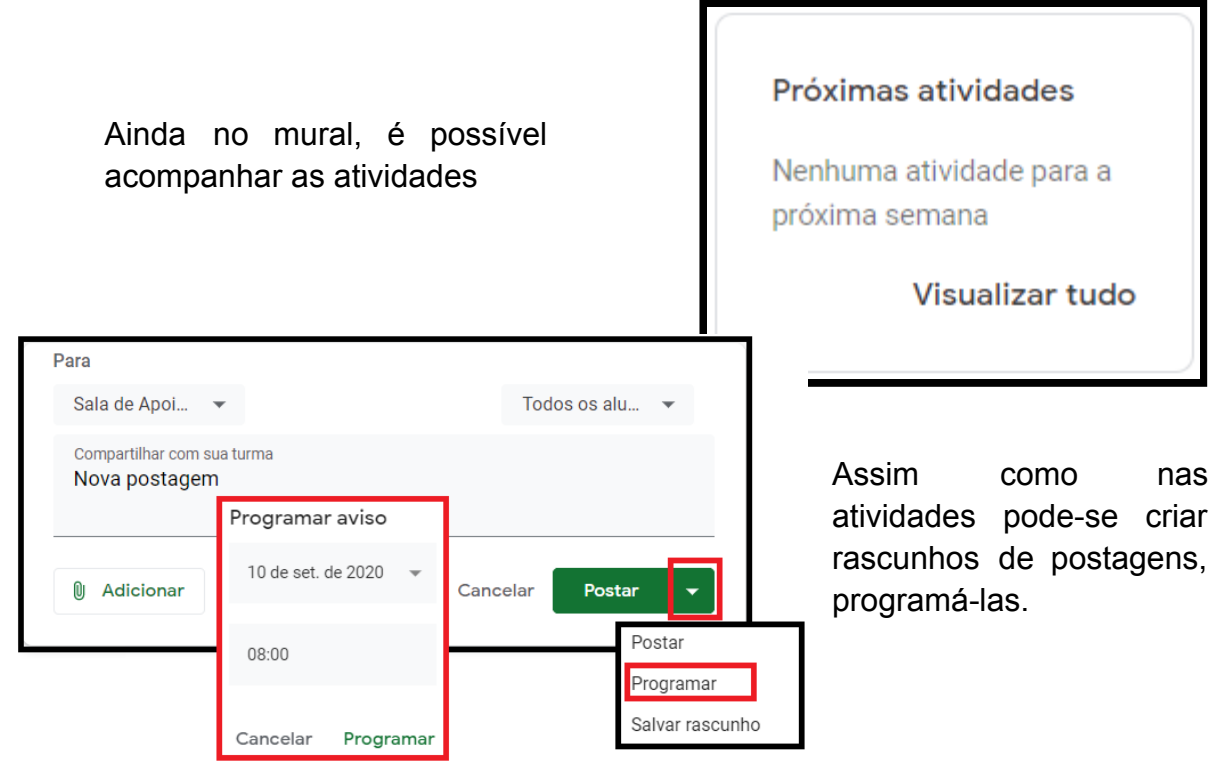

Ao incluir uma postagem, ela é exibida em ordem cronológica, mas é possível mover postagem antiga para o topo do mural.

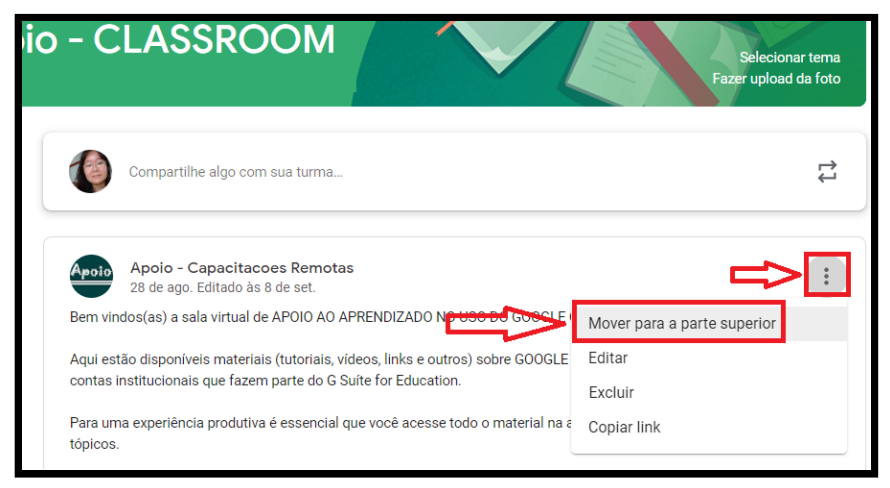

#### 6. Convidando os alunos e professores para uma turma

Para inscrever outros professores e alunos na sua turma, o professor "proprietário" poderá enviar um convite na aba "**Pessoas**" ou compartilhar o código da turma.

> Enviando o convite pela sala de aula, na aba "Pessoas":

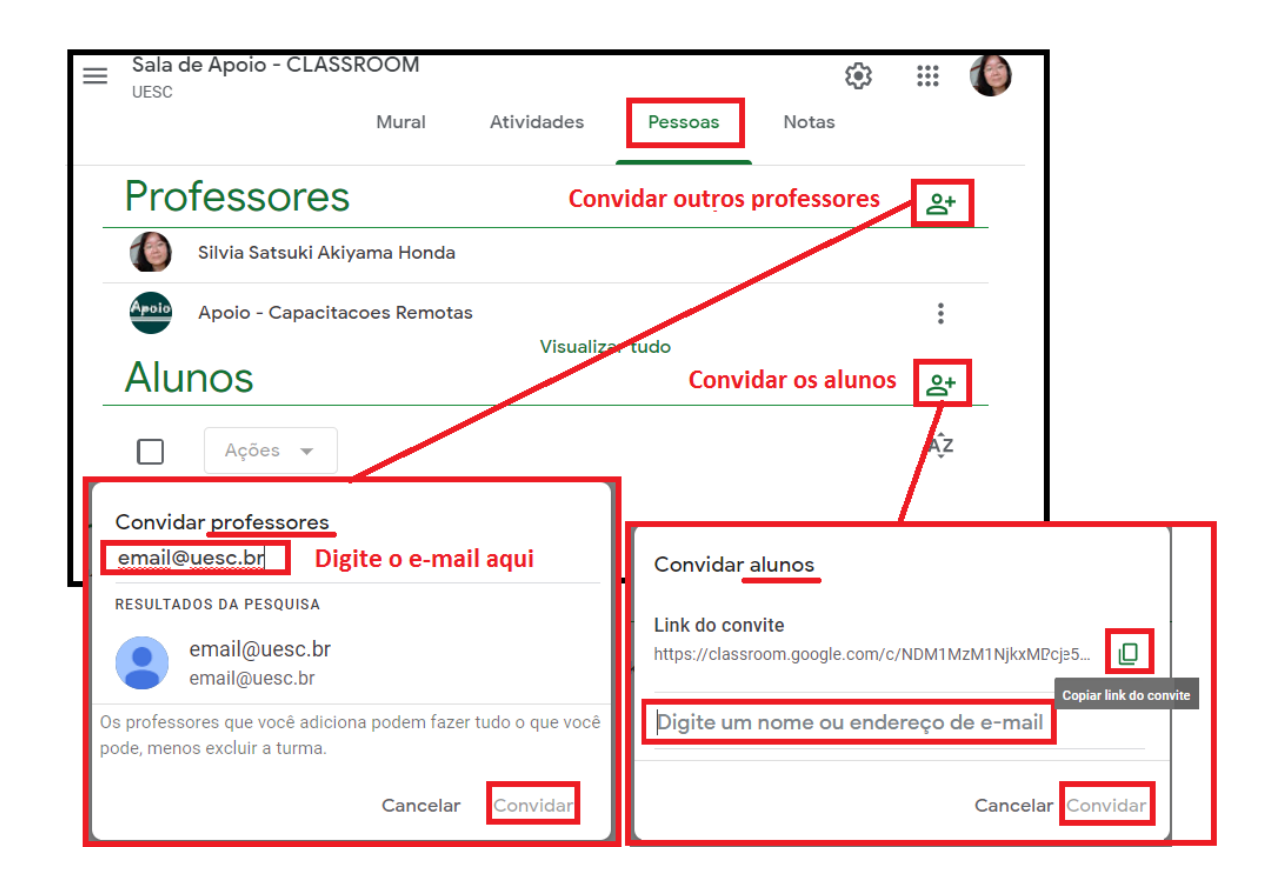

Após digitar os nomes ou endereços de e-mail dos professores ou alunos, clique em Convidar.

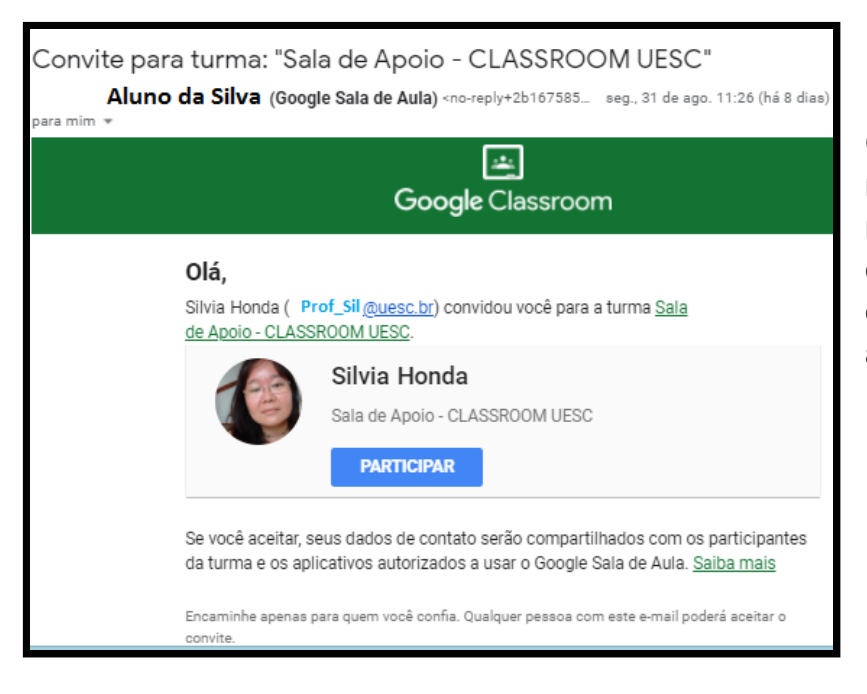

Os alunos/convidados receberão a seguinte mensagem em seus e-mail e deverão clicar em "**participar**" para acessar a turma.

Compartilhando o Código da turma:

Para que o alunos façam a auto inscrição na turma, basta fornecer-lhes o "**código da turma**". Assim, fica mais prático, pois basta compartilhar com os alunos esse código em outro canal de comunicação, como o grupo da turma no WhatsApp, por e-mail ou outra maneira que desejar.

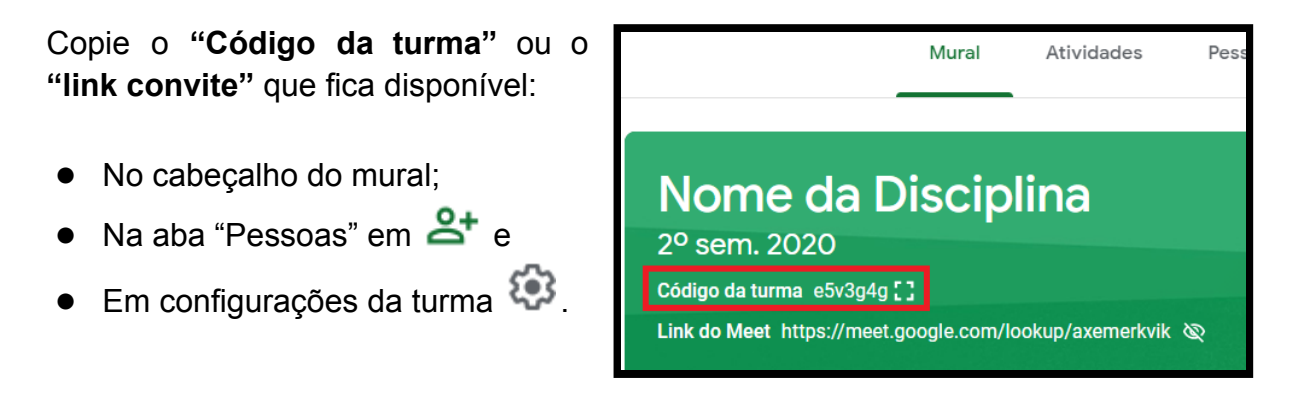

No aplicativo, o aluno escolhe "Participar da turma" e digita o código recebido.

| ≡ Google Sala de Aula      | +                                  | *** |  |  |
|----------------------------|------------------------------------|-----|--|--|
| 🖻 Para corrigir 🛛 📩 Agenda | Participar da turma<br>Criar turma |     |  |  |

Se os alunos tiverem problemas com o código da turma, redefina-o e compartilhe novamente ou envie um convite por e-mail.

**Observação:** Os alunos podem cancelar a inscrição nas turmas. Se fizerem isso, as notas deles serão removidas.

### 7. O que é atribuído e devolvido?

Trabalho **atribuído** é o status da atividade que foi enviada para o aluno. Quando o aluno entrega o trabalho ou atividade ao professor, o status passa a ser "**devolvido**".

#### 8. Correção das atividade

No Google Sala de Aula, você pode atribuir uma nota numérica, dar feedback apenas com comentários ou combinar as duas ações. Também é possível devolver as atividades sem nota.

Você pode inserir notas e devolver as atividades em uma destas opções:

- 1. Na própria atividade, na aba "Trabalhos dos alunos";
- 2. Ferramenta de notas
- 3. Na aba "Notas", que também chamada de "Diário de classe".

| ESC<br>Pergunta<br>Sala de Apoio - CLASSROOM<br>UESC<br>Pergunta<br>Respostas dos alunos                     | <ul> <li>Google Sala de Aula</li> <li>Para corrigir</li> <li>Agenda</li> </ul> |
|----------------------------------------------------------------------------------------------------|--------------------------------------------------------------------------------|
| A pergunta da atividade 1 ×<br>O 3<br>Entregue Trabalhos atribuídos<br>Todos os envios ~<br>Aluno1<br>Aluno2 | Nome da Disciplina<br>2º sem. 2020<br>1 aluno                                  |
| Mural Atividades Pessoas Notas<br>Diário de classe                                                           | 2 2<br>Abrir o diário de classe do curso "Nome da Disciplina"                  |

> Verificando os trabalhos enviados pelos alunos

Na aba "Notas", você pode ver, atribuir nota e devolver os trabalhos enviados pelos alunos.

| Curso de Google Classroom<br>Capacitação NEaD – UESC | Mural Ativio | dades Pessoa                        | as Notas                         | ¢ ::: 🔇                          |                         |           |
|------------------------------------------------------|--------------|-------------------------------------|----------------------------------|----------------------------------|-------------------------|-----------|
|                                                      |              | 17 de jul.<br>Avaliação<br>do Curso | 17 de jul.<br>Avaliação<br>Final | 17 de jul.<br>10º Fase -<br>Como | • vermeind<br>pendente; |           |
| Classificar pelo sobrenome 📼                         | Nota geral   |                                     | de 500                           | de 100                           | Verde:                  | atividad  |
| <br>Média da turma                                   | 98,35%       | N/A                                 |                                  | 100                              | ontroquo o              |           |
| Ana                                                  | 100%         | Pendente                            | Pendente                         | Pendente                         |                         | atividade |
| Are                                                  | 100%         | Devolvido                           | Pendente                         | 100                              | • Fleto.                | aliviuau  |
| Carlos                                               | 100%         | Pendente                            | Pendente                         | Pendente                         | com nota.               |           |
| Carlos P                                             | 100%         | Pendente                            | Pendente                         | 100                              |                         |           |
| Claudia                                              | 99,44%       | Devolvido                           | /500                             | 100                              |                         |           |
| Cristina                                             | 98,57%       | Pendente                            | Pendente                         | Pendente                         |                         |           |
| Emanuela                                             | 100%         | Pendente                            | Pendente                         | 100<br>Não entregue              |                         |           |
| Erica                                                | 77,5%        | Pendente                            | Pendente                         | Pendente                         |                         |           |

O status da nota ou do trabalho é identificado por cores:

#### 9. Rubrica

As rubricas são critérios de avaliação de uma atividade, onde o professor pode realizar avaliações qualitativas. Os critérios são as partes da atividade em que o professor quer que o aluno se concentre.

|                  | Rubrica                                                                                                    |                    |                                                                                                    |          |                                                                                                    |                | Sa    | alva |
|------------------|----------------------------------------------------------------------------------------------------|--------------------|----------------------------------------------------------------------------------------------------|----------|----------------------------------------------------------------------------------------------------|----------------|-------|------|
| Exe              | emplo de Rubrica                                                                                                    |                    |                                                                                                    |          |                                                                                                    |                |       | :    |
| Adicio<br>Os ali | one os critérios que você usará para a<br>unos receberão uma cópia desta rubri                                                                        | ivaliar<br>ica jun | os trabalhos dos alunos e os níve<br>to com a atividade.                                                                 | is de de | sempenho ou as descrições que vo                                                                                     | ocê quiser inc | luir. |      |
|                  | Usar pontuação                                                                                                    |                    |                                                                                                    |          |                                                                                                    |                | /3    |      |
| lassi            | ificar a ordem dos pontos: Decrescente                                                                                                    | •                  | <b>~</b>                                                                                                    |          |                                                                                                    |                | ,0    |      |
|                  | Título do critério (obrigatório)                                                                                                    |                    |                                                                                                    |          |                                                                                                    |                | /3    | :    |
|                  |                                                                                                    |                    |                                                                                                    |          |                                                                                                    |                |       |      |
|                  | Descrição do critério                                                                                                    |                    |                                                                                                    |          |                                                                                                    |                |       |      |
|                  |                                                                                                    |                    |                                                                                                    |          |                                                                                                    |                |       |      |
|                  | Pontos (obrigatório)                                                                                                    |                    | Pontos (obrigatório)                                                                                                    |          | Pontos (obrigatório)                                                                                                 |                |       |      |
|                  | Pontos (obrigatório)<br>3                                                                                                    |                    | Pontos (obrigatório)<br>2                                                                                                |          | Pontos (obrigatório)<br>1                                                                                            |                |       |      |
|                  | Pontos (obrigatório)<br>3<br>Título do nível                                                                                                    |                    | Pontos (obrigatório)<br>2<br>Título do nível                                                                             | -        | Pontos (obrigatório)<br>1<br>Título do nível                                                                         |                |       |      |
|                  | Pontos (obrigatório)<br>3<br>Título do nível<br>Avançado                                                                                              |                    | Pontos (obrigatório)<br>2<br>Título do nível<br>Médio                                                                    | _        | Pontos (obrigatório)<br>1<br>Título do nível<br>Aceitável                                                            |                |       |      |
| Ð                | Pontos (obrigatório)<br>3<br>Título do nível<br>Avançado<br>Descrição                                                                                 |                    | Pontos (obrigatório)<br>2<br>Título do nível<br>Médio<br>Descrição                                                       | <br>     | Pontos (obrigatório)<br>1<br>Título do nível<br>Aceitável<br>Descrição                                               |                |       |      |
| Ð                | Pontos (obrigatório)<br>3<br>Título do nível<br>Avançado<br>Descrição<br>Soube gerenciar o trabalho,<br>possibilitando a                              | •                  | Pontos (obrigatório)<br>2<br>Título do nível<br>Médio<br>Descrição<br>Realizou as atividades<br>determinadas pelo grupo. |          | Pontos (obrigatório)<br>1<br>Título do nível<br>Aceitável<br>Descrição<br>Contribuiu com o grupo de<br>forma tímida. |                |       |      |
| Ð                | Pontos (obrigatório)<br>3<br>Título do nível<br>Avançado<br>Descrição<br>Soube gerenciar o trabalho,<br>possibilitando a<br>participação dos colegas. | ÷                  | Pontos (obrigatório)<br>2<br>Título do nível<br>Médio<br>Descrição<br>Realizou as atividades<br>determinadas pelo grupo. |          | Pontos (obrigatório)<br>1<br>Título do nível<br>Aceitável<br>Descrição<br>Contribuiu com o grupo de<br>forma tímida. | <br>⊕          |       |      |

Para saber mais sobre rubrica, acesse aqui.

#### 10. Como cancelar a inscrição em uma turma?

Para cancelar a inscrição, clique em : da turma desejada, na página principal do "Google Sala de Aula" e escolha a opção "Cancelar inscrição".

**Observação**: não é possível, para o aluno, cancelar a inscrição em uma turma arquivada. O professor precisa desarquivar a turma para que o cancelamento possa ser realizado.

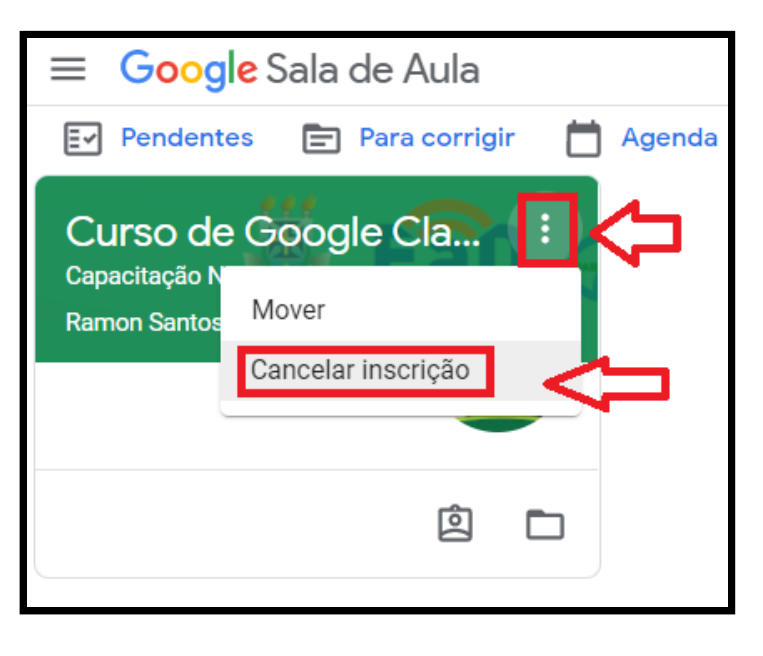

**Observação:** Se o aluno cancelar a inscrição na turma, todas as notas serão removidas.

#### 11. Como arquivar ou excluir uma turma?

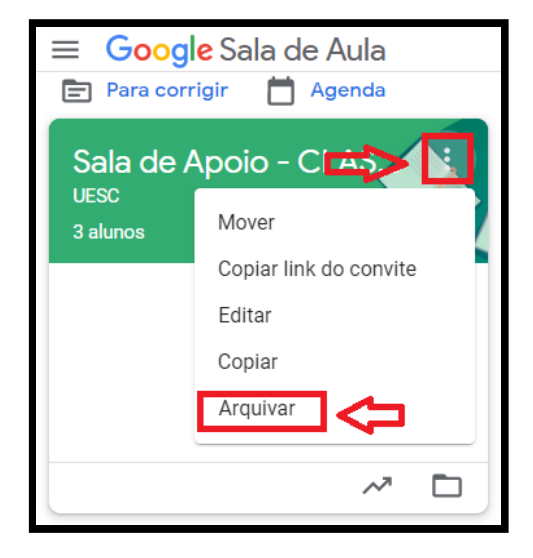

Para arquivar uma turma, clique em : da turma desejada, na página principal do "Google Sala de Aula" e escolha a opção "Arquivar".

Após arquivada, todo o conteúdo ficará acessível tanto para os alunos quanto para os professores, que continuarão a ver a turma no menu "**Turmas arquivadas**" do menu principal.

É possível restaurar ou excluir uma turma arquivada para isso, vá em menu "**Turmas arquivadas**" do menu principal.

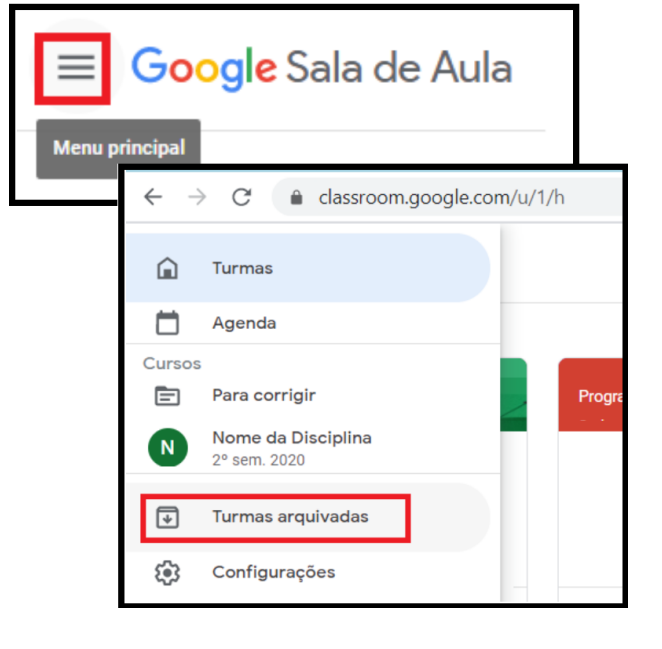

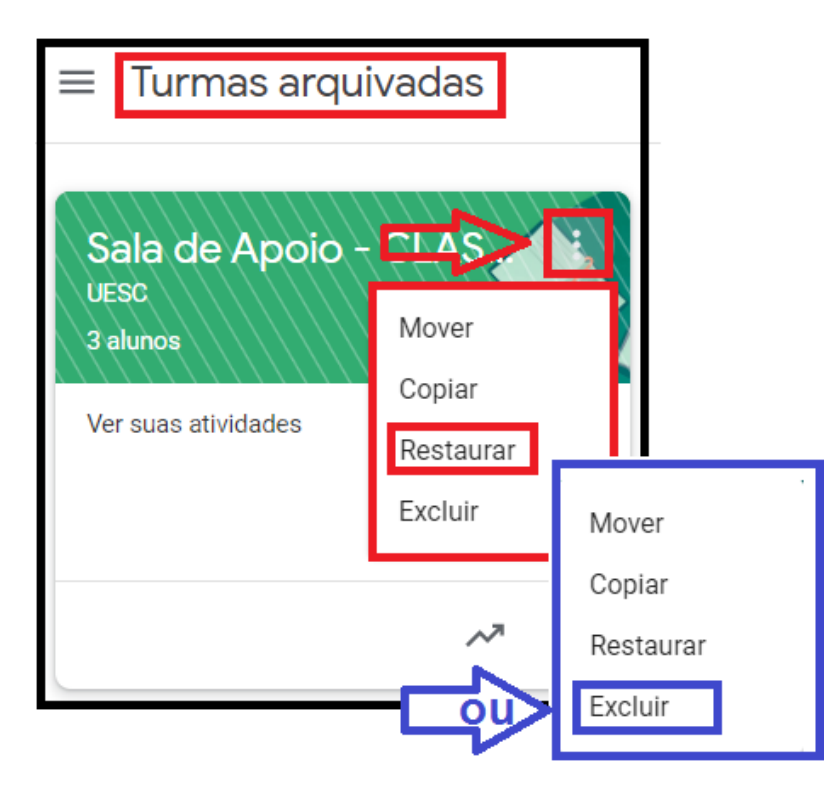

Os professores e professores auxiliares podem arquivar turmas, mas somente o professor "proprietário" pode excluí-las. Os alunos não podem arquivar ou excluir uma turma.

**Observação:** Uma turma só pode ser excluída se ela já estiver arquivada.